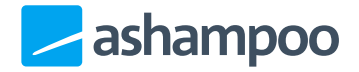

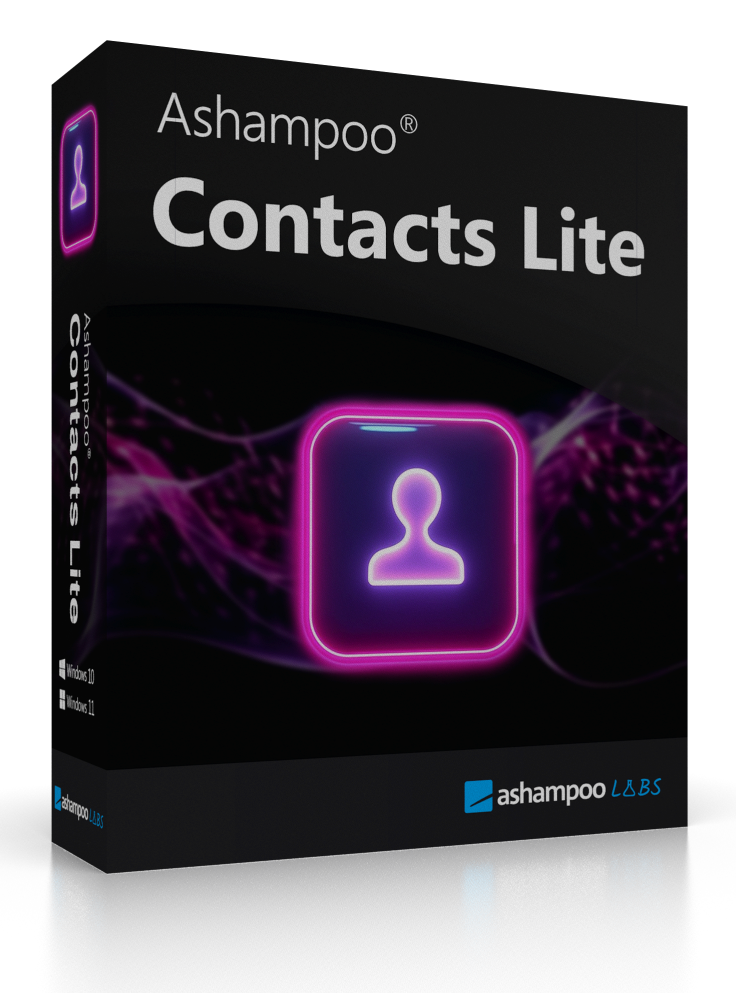

#### **Contacts Lite**

- 1. Navigation
- 2. Kontaktübersicht
- 3. Kontakte hinzufügen
- 4. Kontakte bearbeiten

- 5. Duplikate verwalten
- 6. Kontakte gruppieren
- 7. Kontakte archivieren
- 8. Papierkorb
- 9. Kontakte importieren / exportieren

# 1. Navigation

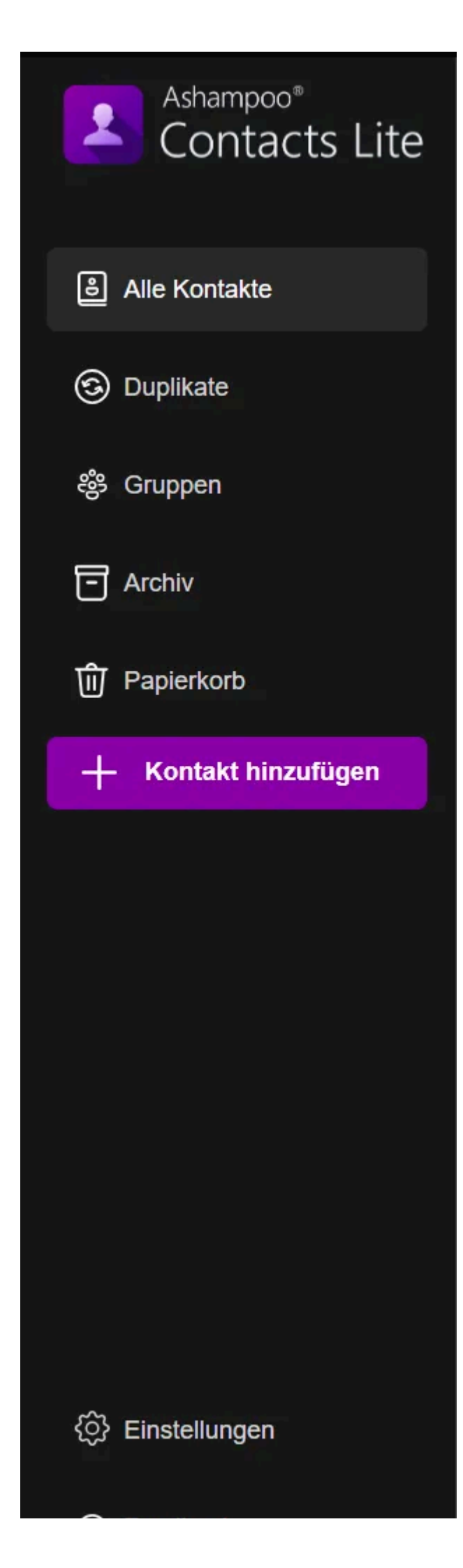

- Alle Kontakte: Zeigt alle gespeicherten Kontakte
- Duplikate: Erkennt und bereinigt doppelte Einträge
- Gruppen: Organisiert Kontakte in Kategorien
- Archiv: Lagert inaktive Kontakte aus
- Papierkorb: Temporäre Ablage gelöschter Kontakte
- Kontakt hinzufügen: Neuen Kontakt anlegen
- Einstellungen: Öffnet die App-Einstellungen
- Feedback: Öffnet die Feedback-Seite

#### 2. Kontaktübersicht

| Ashampoo Contacts Lite          |                                 |                      | - | o x |
|---------------------------------|---------------------------------|----------------------|---|-----|
| Ashampoo*<br>Contacts Lite      | <sup>1 Gesamt</sup><br>Kontakte |                      |   | A-Z |
| Alle Kontakte                   | A                               |                      |   |     |
| Ouplikate                       | AS Ashampoo Support             | support@ashampoo.com |   |     |
| ஜீ Gruppen                      |                                 |                      |   |     |
| Archiv                          |                                 |                      |   |     |
| 🗊 Papierkorb                    |                                 |                      |   |     |
| + Kontakt hinzufügen            |                                 |                      |   |     |
|                                 |                                 |                      |   |     |
|                                 |                                 |                      |   |     |
|                                 |                                 |                      |   |     |
|                                 |                                 |                      |   |     |
|                                 |                                 |                      |   |     |
|                                 |                                 |                      |   |     |
| <ul><li>Einstellungen</li></ul> |                                 |                      |   |     |
| Feedback                        |                                 |                      |   |     |

Nach dem Start von Ashampoo Contacts Lite öffnet sich die Kontaktübersicht – Dein

zentrales Cockpit zur Verwaltung aller Kontakte.

Die Suchleiste oben rechts ermöglicht es Dir, gezielt nach Namen, Telefonnummern oder E-Mail-Adressen zu suchen. Mit der Sortierfunktion (A-Z-Symbol) kannst Du die Anzeige nach Vor- oder Nachnamen ordnen.

## 3. Kontakte hinzufügen

- 1. Klicke in der Seitenleiste auf + Kontakt hinzufügen.
- Gib die Kontaktdaten ein. Es gibt keine festen Pflichtfelder allerdings muss mindestens ein Feld ausgefüllt sein, damit der Kontakt gespeichert werden kann. Wir empfehlen, einen Namen anzugeben, da dieser an mehreren Stellen im Programm verwendet wird.
- 3. Wenn Du ein Profilbild hinzufügen möchtest, fahre mit der Maus über die Initialen dann erscheint eine Schaltfläche zum Klicken.
- 4. Klicke auf **Speichern**.

#### 4. Kontakte bearbeiten

Die Bearbeitung funktioniert genauso wie das Hinzufügen eines Kontakts. Öffne dazu einfach den gewünschten Kontakt durch Anklicken.

## 5. Duplikate verwalten

| Ashampoo Contacts Lite                                                                |                                                                                                    | - 0 X                                                                                                    |
|---------------------------------------------------------------------------------------|----------------------------------------------------------------------------------------------------|----------------------------------------------------------------------------------------------------|
| Ashampoo*<br>Contacts Lite                                                            | Mögliche Duplikate                                                                                                    |                                                                                                    |
| <ul> <li>Alle Kontakte</li> <li>Duplikate</li> <li>Gruppen</li> <li>Archiv</li> </ul> | Ähnlichkeitsgründe: Namen sind ähnlic<br>Carsten Jensen<br>E-Mail-Adressen: carsten.jensen@gmail.com<br>Telefonnummern: +45 123 456789<br>Adressen: /<br>Zusammenführen Ignorieren | h, Telefonnummern sind ähnlich, Adressen sind ähnlich<br>Carsten Jensen<br>E-Mail-Adressen: carsten.jensen2@gmail.com<br>Telefonnummern: +45 123 456789<br>Adressen: / |
| Papierkorb                                                                            |                                                                                                    |                                                                                                    |
| + Kontakt hinzufügen                                                                  |                                                                                                    |                                                                                                    |
| ⓒ Einstellungen                                                                       |                                                                                                    |                                                                                                    |
| Feedback                                                                              |                                                                                                    |                                                                                                    |

Ashampoo Contacts Lite erkennt automatisch ähnliche Kontakte anhand folgender Kriterien:

- Telefonnummern
- E-Mail-Adressen
- Namen

#### Mögliche Aktionen:

- **Zusammenführen**: Verbindet die Daten beider Kontakte Der zweite Kontakt wird dabei gelöscht, alle relevanten Informationen werden in den verbleibenden Kontakt übernommen.
- **Ignorieren**: Lässt die Einträge getrennt und blendet den Vorschlag künftig aus. Ausgeblendete Vorschläge bleiben dauerhaft ausgeblendet – ein späteres Wieder-Einblenden ist nicht möglich.

#### 6. Kontakte gruppieren

| Ashampoo Contacts Lite                 |                |                                        | - 0 ×   |
|----------------------------------------|----------------|----------------------------------------|---------|
| Ashampoo <sup>®</sup><br>Contacts Lite | Q Suchen +     |                                        |         |
|                                        | F              |                                        |         |
| Alle Kontakte                          | F Favoriten    | F Favoriten                            |         |
| Ouplikate                              | <u>M</u>       |                                        |         |
| 뺧 Gruppen                              | Marketing Team | Gruppenmitglieder                      |         |
| _                                      | D              |                                        |         |
| Archiv                                 | D Design Team  | AS Ashampoo Support                    |         |
| 🔟 Papierkorb                           | н              | CJ Carsten Jensen                      |         |
| + Kontakt hinzufügen                   | HR Team        | Cl. Christina Lindemann                | (月) (1) |
|                                        | <u>I</u>       |                                        |         |
|                                        | IT Team        | Kontakt auswählen V Kontakt hinzufügen |         |
|                                        | Q              |                                        |         |
|                                        | Q QA Team      |                                        |         |
|                                        |                |                                        |         |
|                                        |                |                                        |         |
|                                        |                |                                        |         |
| <li>Einstellungen</li>                 |                |                                        |         |
| S Feedback                             |                |                                        |         |

So kannst du mit Ashampoo Contacts Lite Kontakte nach Themen oder Bereichen gruppieren – z. B. Arbeit, Familie, Freunde oder Verein:

- 1. Erstelle und benenne deine neue Gruppe
- 2. Füge die gewünschten Kontakte hinzu

#### 7. Kontakte archivieren

Das Archiv dient zur Auslagerung von Kontakten, die Du derzeit nicht brauchst, aber nicht löschen möchtest. Archivierte Kontakte bleiben vollständig erhalten und können jederzeit wiederhergestellt werden. So bleibt Deine Hauptliste aufgeräumt und aktuell.

| Ashampoo Contacts Lite                 |                                 |                         |                |     |
|----------------------------------------|---------------------------------|-------------------------|----------------|-----|
| Ashampoo <sup>®</sup><br>Contacts Lite | <sup>1 Gesamt</sup><br>Kontakte |                         |                | A-Z |
| Alle Kontakte                          | C<br>C. Christina Lindemann     | christina@freelance.com | +49 175 654321 |     |
| ③ Duplikate<br>왕 Gruppen               |                                 |                         |                |     |
| Archiv                                 |                                 |                         |                |     |
| ີພີ Papierkorb                         |                                 |                         |                |     |
| + Kontakt hinzufügen                   |                                 |                         |                |     |
|                                        |                                 |                         |                |     |
|                                        |                                 |                         |                |     |
|                                        |                                 |                         |                |     |
|                                        |                                 |                         |                |     |
|                                        |                                 |                         |                |     |
|                                        |                                 |                         |                |     |
| ⟨∂⟩ Einstellungen                      |                                 |                         |                |     |
| (f) Feedback                           |                                 |                         |                |     |

## 8. Papierkorb

| Ashampoo Contacts Lite                               |                                 |                          |                                             | o × |
|------------------------------------------------------|---------------------------------|--------------------------|---------------------------------------------|-----|
| Ashampoo*<br>Contacts Lite                           | <sup>2 Gesamt</sup><br>Kontakte |                          |                                             | A-Z |
| <ul> <li>Alie Kontakte</li> <li>Duplikate</li> </ul> | C Carsten Jensen                | carsten.jensen@gmail.com | Kontakt wird endgültig gelöscht in 29 Tagen |     |
| දී Gruppen                                           | ct Christina Lindemann          | christina@freelance.com  | Kontakt wird endgültig gelöscht in 29 Tagen |     |
| Archiv                                               |                                 |                          |                                             |     |
| Dapierkorb                                           |                                 |                          |                                             |     |
| + Kontakt hinzufügen                                 |                                 |                          |                                             |     |
| ⓒ Einstellungen                                      |                                 |                          |                                             |     |
| Feedback                                             |                                 |                          |                                             |     |

Der Papierkorb speichert gelöschte Kontakte für 30 Tage, bevor sie endgültig entfernt

werden. Innerhalb dieses Zeitraums kannst Du versehentlich gelöschte Kontakte problemlos wiederherstellen. Danach werden sie automatisch und unwiderruflich gelöscht.

## 9. Kontakte importieren / exportieren

#### Import

Mit der Importfunktion kannst Du Kontakte aus anderen Programmen übernehmen, z.B. aus:

- Google Kontakte
- Microsoft Outlook
- Apple Kontakte

Unterstützte Formate: CSV und vCard

- Wähle die Datenquelle
- Duplikate werden automatisch erkannt
- Kontakte werden importiert

Du wirst dabei intuitiv Schritt für Schritt durch den Importprozess geführt – ganz ohne Vorkenntnisse.

#### Importanleitung

Wähle die Datei mit den zu importierenden Kontakten aus. Die Datei kann sowohl durch dieses Programm als auch durch Outlook oder Programme von Google und Apple erstellt worden sein. Das VCF-Format wird ebenfalls unterstützt.

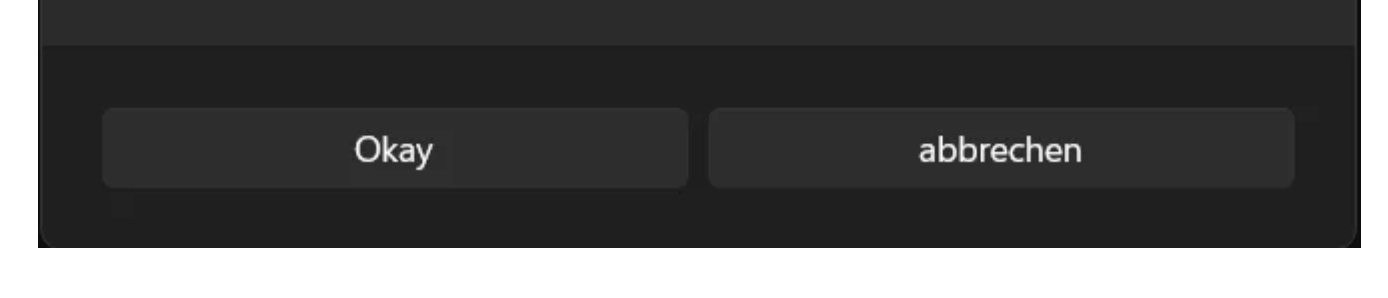

#### Export

Exportiere Deine Kontakte zur Sicherung oder zur Übertragung auf andere Geräte oder Ashampoo Contacts Lite-Installationen.

So hast Du jederzeit volle Kontrolle über Deine Daten.

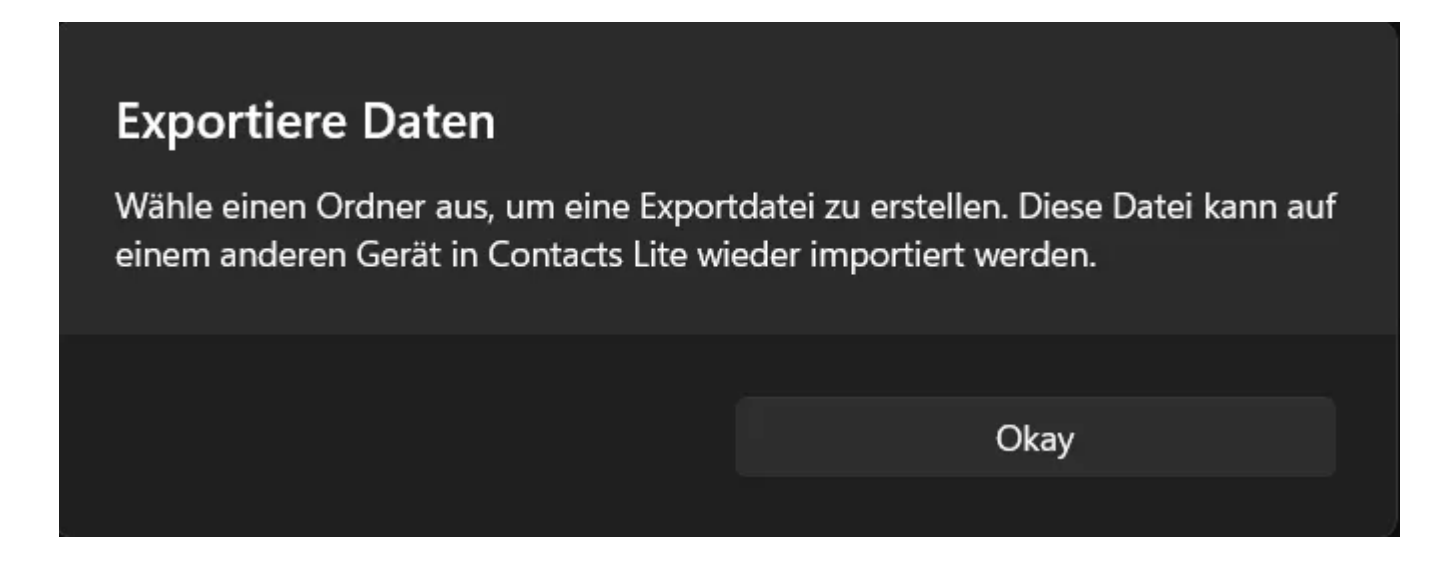